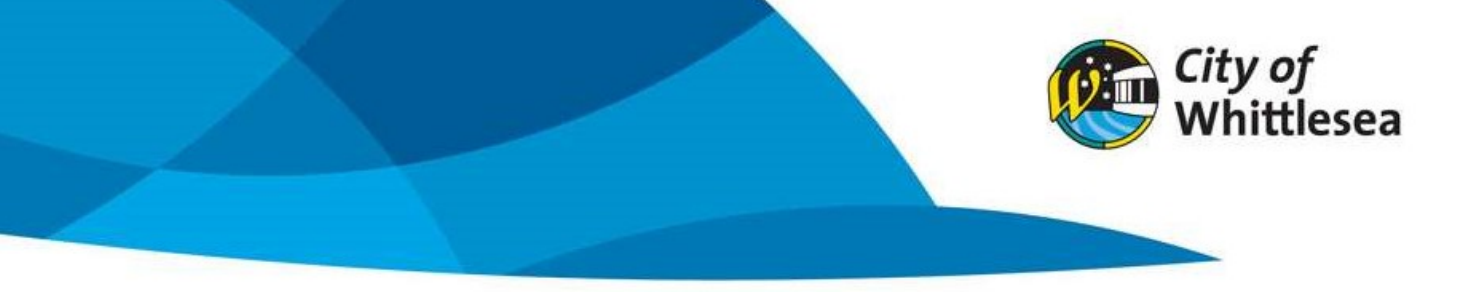

## Account Registration and Logging In

Link to City of Whittlesea's online booking Customer Portal <a href="https://whittlesea.bookable.net.au">https://whittlesea.bookable.net.au</a>

If you are a current regular hirer of City of Whittlesea facilities an account may already be set up for your organisation and details of how to log in will have been emailed.

If unsure if you have an account, please call 9217 2170 to confirm.

## Log in as an existing hirer

- 1. Click 'Login'
- 2. Enter your email address and password

## Registering as a new hirer

1. Click on 'Register'

| City of<br>Whittlesea        | <b>CITY OF WHITTLESEA</b>                                                                                                    |                                                               |  |  |
|------------------------------|----------------------------------------------------------------------------------------------------|---------------------------------------------------------------|--|--|
| gular OSeasonal              |                                                                                                    | Login   B gister                                              |  |  |
| 1. Search                    | 2. Refine                                                                                                    | 3. Confirm & Pay                                              |  |  |
| Filters                      |                                                                                                    |                                                               |  |  |
| - Select Venue Type -        | Welcome to City of Whittlesea's venue bookings portal                                                                                                    |                                                               |  |  |
| Secce verice type            | Here you are able to search for venues, make bookings o                                                                                                    | or create quotes for the venue of your choice.                |  |  |
| Activity Type                | City of Whittlesea requires all hirers to be registered and logged in before making a booking.                                                                                                 |                                                               |  |  |
| - Select Activity Type - 👻   | <u>Need to register?</u> Please select <b>Register</b> in the top right-hand corner of this screen to create an account. Verification of your account is required to make and manage bookings. |                                                               |  |  |
| Search for a Venue or Suburb | Already registered? Please select Login on the top righ                                                                                                    | nt-hand corner of this screen to get started.                 |  |  |
|                              | If you require any assistance, please contact Com<br><u>communityfacilities@whitt</u>                                                                                                    | nmunity Hubs on (03) 9407 5929 or<br><u>tlesea.vic.gov.au</u> |  |  |
| Date                         |                                                                                                    |                                                               |  |  |
| 12/10/2022                   | Click here to request your Se                                                                                                    | asonal Bookings.                                              |  |  |
| Search                       | What would you like to do first: Browse                                                                                                    | <u>e Venues, Register</u> , or <u>Login</u> ?                 |  |  |
| More Options 🔽               |                                                                                                    |                                                               |  |  |

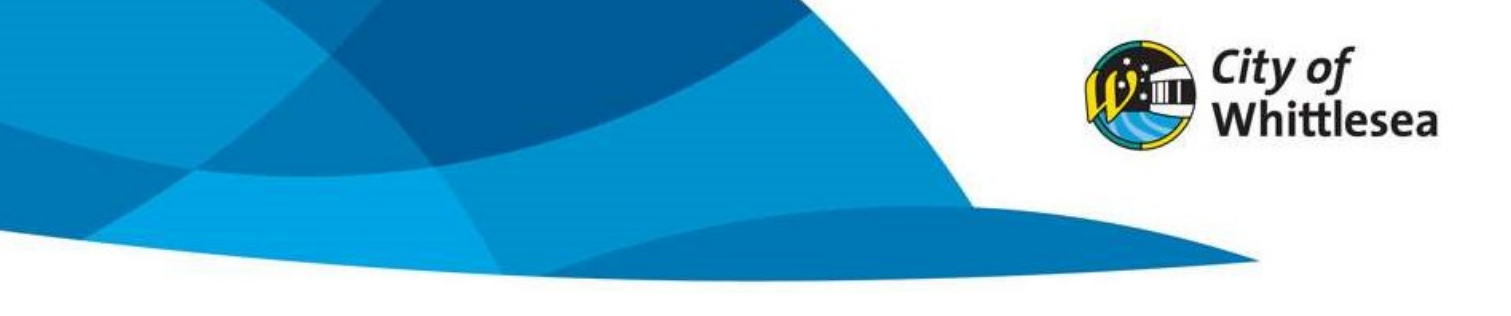

2. Using the drop-down menu select '**Registration Type**' as either an '**Organisation**' or '**Individual**'

| City of Whittlese | CITY OF WHITTLESEA                                                                                                    |                  |
|-------------------|----------------------------------------------------------------------------------------------------|------------------|
| A   Instructions  | Regular Seasonal                                                                                                    | Login   Register |
|                   | Complete the New Customer form below and start booking all your<br>favourite venuesonce your registration is verified! |                  |
|                   | Registration Type                                                                                                    |                  |
|                   | Please choose one of the following   Please choose one of the following  Organisation Individual                       |                  |

3. Using the drop-down menu select which 'Customer Type' is most relevant

| City of Whittlese | CITY                                                                 | OF WHITTLESEA                                                                                                    |                  |
|-------------------|----------------------------------------------------------------------|----------------------------------------------------------------------------------------------------|------------------|
| 1 Instructions    | Regular Seasonal                                                     |                                                                                                    | Login   Register |
|                   | Complete the New Customer<br>favourite venuesor<br>Registration Type | form below and start booking all your<br>ace your registration is verified!                                                                                                    |                  |
|                   | Organisation                                                         | Customer Tvoe Customer Tvoe Customer Type<br>Commercial / Business<br>Farth Based Group<br>Not For Profit / Community Group<br>Playgroup<br>Schools<br>Senior Citizen Groups<br>Sporting Club or Association |                  |

4. Complete the fields using the details of the organisation or individual details

| <i>City of</i><br>Whittlesea | <b>CITY OF WHITTLESEA</b>       |          |                               |     |
|------------------------------|---------------------------------|----------|-------------------------------|-----|
| nstructions Re               | gular Seasonal                  |          |                               | Lo  |
|                              |                                 |          |                               |     |
|                              | Complete the New Custo          | mer form | below and start booking all y | our |
|                              | favourite venues                | once yo  | our registration is verified! | 0   |
|                              | Registration Type               |          |                               | 8   |
|                              | Organisation                    |          | Commercial / Business         | ~   |
|                              | Organisation Details            |          |                               | 8   |
|                              | John Bookable Inc               |          | ABN (Optional)                |     |
|                              | 0408 133 127                    |          | johnbookable@gmail.com        |     |
|                              | 1 Bookable Street               |          | Address Line 2 (Optional)     |     |
|                              | Bundoora                        | VIC      | ➤ Australia                   | ~   |
|                              | 3083                            |          |                               |     |
|                              | Create Account                  |          |                               | ۵   |
|                              | Copy Organisation Email Address |          |                               |     |

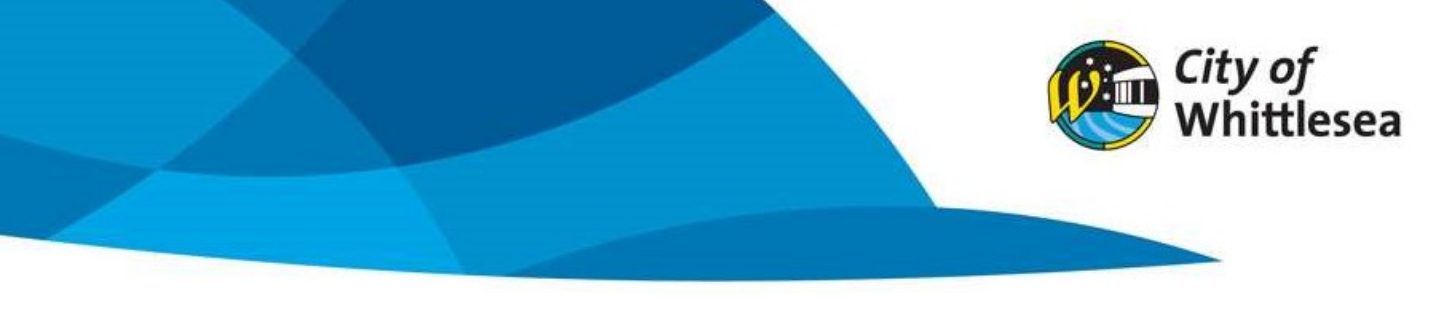

- 5. Click 'Select Files' to upload any required documents. E.g. Certificate of Incorporation
- 6. Read the **'Privacy Policy'** and **'Terms of Use'** check the tick box if you agree to the terms.
- 7. Click 'Create Account' to continue

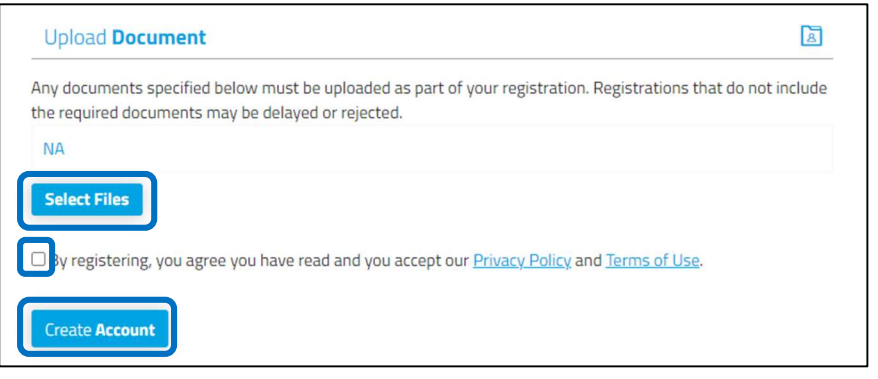

8. A pop-up will appear advising if your registration is successful or requires verification by a Centre Operations Officer.

Note: If you have registered as a not-for-profit, seniors club or playgroup your registration will need to be verified. An email confirmation will be sent once your account has been verified. If you have not received an email within 2 working days, please phone 9407 5929

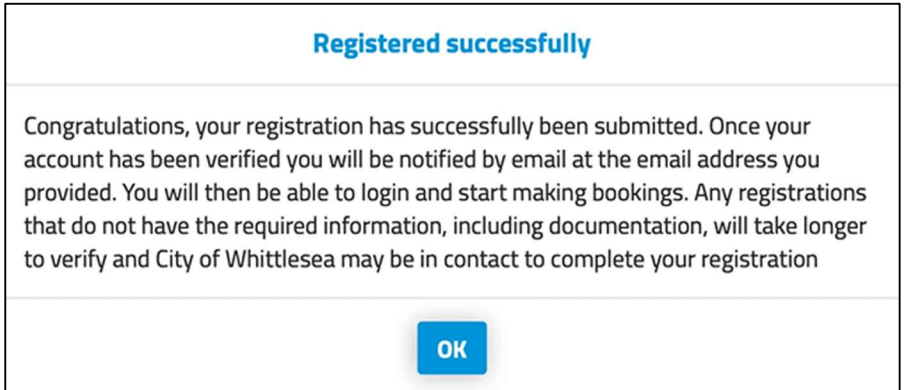

9. If your registration is successful you can log in and start making bookings.

| Primary   | User Personal <b>Details</b>                                                                                                    | 2         |
|-----------|----------------------------------------------------------------------------------------------------|-----------|
| Copy Or   | Registered successfully                                                                                                    |           |
| Mr        | Congratulations, your registration has successfully been submitted and verified. You are now able to login and start making bookings. |           |
| 0408 133  | ОК                                                                                                    | l Country |
| 1 Bookabl | e Street Address Line 2 (Optional)                                                                                                    |           |